## winterhike

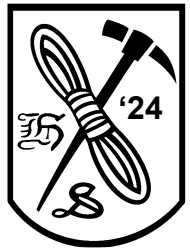

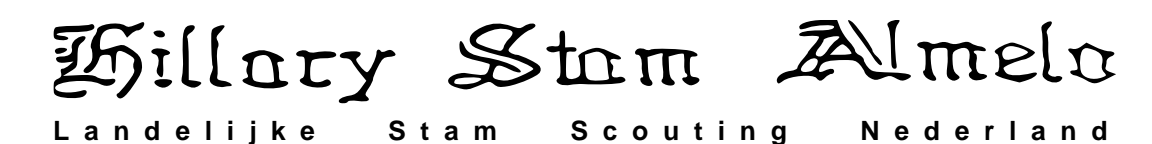

**Blogboek** introductie

Beste lopers,

Vanaf 2022 hanteren we bij de Winterhike geen papieren logboek meer maar een digitaal blogboek. Dus geen gezeul met een map en papier, maar gewoon een telefoon/tablet/netbook.

Je presenteert je Blog op de gewoonlijke tijden, dus binnen 1 uur na aankomst op de eerste dag, en op de 2<sup>e</sup> dag binnen een uur na aankomst en minimaal voor 15:30 op de tweede dag. Wij gaan ons best doen om internet ter beschikking te hebben ten behoeve van het blogboek bij de overnachting en eindpunt.

Onderweg zal je nog wel schrijfmateriaal nodig hebben voor opdrachten, dus neem nog wel het een en ander mee.

Een blogboek kan gratis gemaakt worden, voorwaarde voor de onderstaande stappen is wel dat je een gmail account hebt. Heb je deze nog niet maak deze dan eerst aan op <u>www.gmail.com</u>

!!! Het blogboek moet je minimaal 2 dagen voor aanvang van de Winterhike aanmaken en de URL hiervan direct naar info@winterhike sturen. Vermeld in het Onderwerpveld "Blogboek URL <koppelnr>" het koppelnr. kun je vinden in de starttijdenlijst op <u>www.winterhike.nl</u> De URL is de naam die je kiest in stap 8 !!!

Ga naar url: www.blogger.com

- 1. Klik rechtsboven op inloggen/sign in
- 2. Kies een account/Choose an acount:: Log hier met je gmail account in
- 3. To continue, first verify it's you: Vul je wachtwoord in klik Next
- 4. Vereenvoudig je inlog/Simplify your sign-in: Kies Not now
- 5. Recovery information: Your recovery email <Vul een alternatief email adres in> kies Save
- 6. Je bent ingelogd/You're signed in: Kies Not now
- 7. Kies een naam voor je Blog/Choose a name for your blog:
  - Title: Gebruik naamgeving: WH24-<categorie (J/S/V)><koppelnr>
    - a. WH24-J101 Junioren koppel 101
    - b. WH24-S203 Senioren koppel 203
    - c. WH24-V306 Veteranen koppel 306
  - Je categorie en koppelnr. Vind je in de starttijden lijst op www.winterhike.nl
  - Kies Next
- 8. Kies een URL voor je Blog/Choose a URL for your blog:
  - Address gebruik dezelfde naam als in stap 7
    - WH24-J101.blogspot.com
    - WH24-S203.blogspot.com
    - WH24-V306.blogspot.com
  - Kies Next
- 9. Bevestig je display naam/Confirm youre Display name
  - Display Name: Gebruik dezelfde naam als in stap 7 en 8
    - WH24-J101 Junioren koppel 101
    - WH24-S203 Senioren koppel 203
    - WH24-V306 Veteranen koppel 306
    - Kies Finish

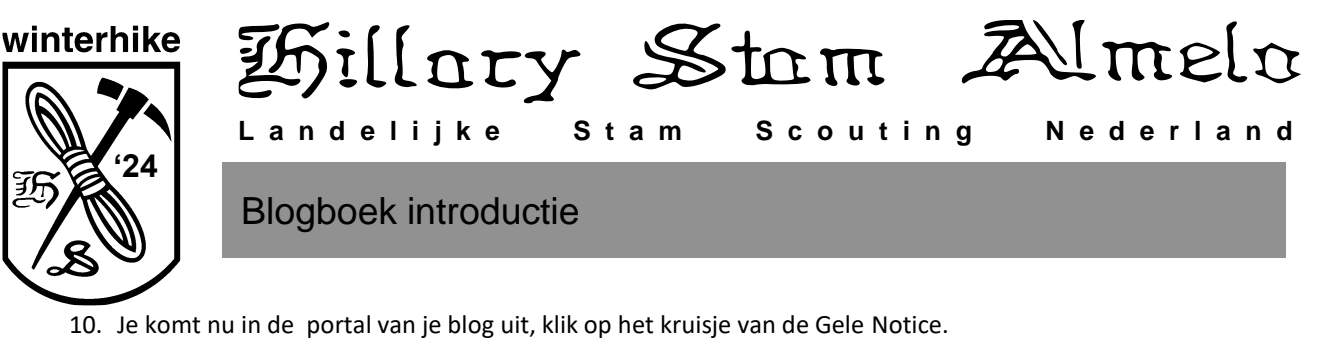

Aan de linkerkant zit een knop + New Post waarmee je een nieuwe blogpost kunt toevoegen

| =     | <b>B</b> | Q Search posts                            |                                                                                                    | <sup>©</sup>  |
|-------|----------|-------------------------------------------|----------------------------------------------------------------------------------------------------|---------------|
| WH24- | - 0100   | Notices (1)                               |                                                                                                    | Ô             |
| (+)   | NEW POST | European Union la<br>also require you to  | European Union laws require you to give European Union visitors information about cookies used and data collected on your blog. In many cases, these laws                                                                                                    |               |
|       | Posts    | Out of courtesy, w                        | Out of courtery, we have added a notice on your blog to explain Google's use of certain Blogger and Google cookies, including use of Google Analytics and<br>AdSense cookies, and other data collected by Google.<br>You are responsible for confirming that this notice actually works for your blog, and that it displays. If you employ other cookies, for example by adding third-<br>party features, this notice may not work for you. If you include functionality from other providers there may be extra information collected from your users. |               |
| ii.   | Stats    | Adsense cookies,                          |                                                                                                    |               |
|       | Comments | You are responsib<br>party features, this |                                                                                                    |               |
| \$    | Earnings | Learn more about                          | this notice and your responsibilities.                                                                                                    |               |
|       | Pages    | All (0)                                   |                                                                                                    | - MANAGE      |
| F     | Layout   | Aii (0)                                   |                                                                                                    | <b>MOUNTE</b> |
| ٣     | Theme    |                                           |                                                                                                    |               |

11. Kijk voor een eventueel voorbeeld op https://wh24-j513.blogspot.com

We beoordelen je blogboek tijdens de Winterhike (we kunnen post immers direct zien), en gebruiken hierbij o.a. de volgende beoordeling criteria:

- Introductie, wie zijn jullie
- Is het blogboek chronologisch
- Verslag van de route en posten
- Hoe zijn eventuele opdrachten uit de routes opgenomen
- Opmaak, creativiteit
- Zie ook <u>https://www.winterhike.nl/reglement/</u> en dan paragraaf **11. Puntentelling** wat er o.a. verwacht wordt van een blogboek om zoveel mogelijk punten te scoren

Nog even de belangrijkste zaken die je deze Hike nodig zal hebben naast de gebruikelijke zaken :

- Een digitale camera, bijvoorbeeld op je telefoon/tablet, met QR-code scanner
- Een digitaal medium om een blogboek mee bij te houden zoals je telefoon
- Kompas

Veel succes!

!!! Het blogboek moet je minimaal 2 dagen voor aanvang van de Winterhike aanmaken en de URL hiervan direct naar info@winterhike sturen. Vermeld in het Onderwerpveld "Blogboek URL <koppelnr>" het koppelnr. kun je vinden in de starttijdenlijst op <u>www.winterhike.nl</u> De URL is de naam die je kiest in stap 8 !!!